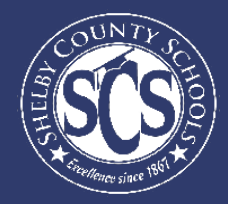

# **RG Success Page Stepsheet**

## **DECISION ANALYTICS & INFORMATION MANAGEMENT**

Looking to drive instructional decisions based on your school's ReadyGraduate data? Want to become a pro at using your Power BI dashboards?

This guide aims to walk Shelby County's school administration teams through finding opportunities for students to achieve Ready Graduate Status.

Who can access this dashboard?

School Admin

If there is a team member at your school who monitors ..... data and does not have access, email DAIM@scsk12.org with the user's email address.

## LOG IN TO POWERBI

Logging into Power BI is as easy as logging into your SCS email account.

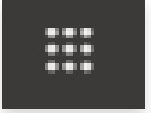

Look for the waffle in your Office 365 account. Select Power BI from the Apps Menu to start exploring the data you have available.

If you have more questions or need support on the data in the dashboard, contact our helpdesk at DAIM@scsk12.org. We take pride in our responsiveness and excellent customer service!

WWW.SCSK12.ORG/DAIM/STEPSHEETS

## **Accessing The Dashboard**

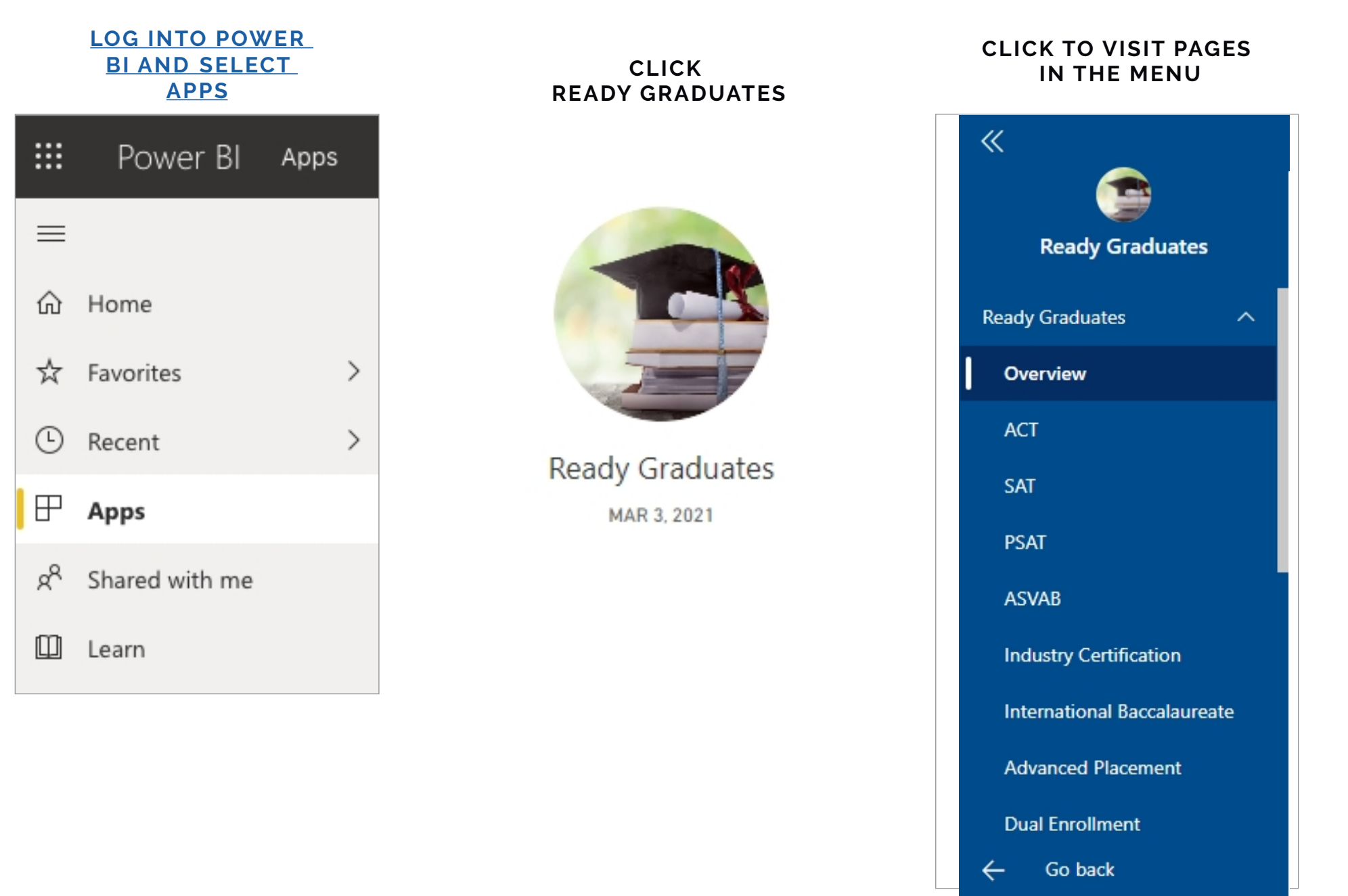

## **Power BI Tips & Tricks**

How do I share data with my staff?

## **EXPORT DATA FROM TABLES**

Click the visual or table that you want to export and on the right side a small menu will appear. Select the ellipses on the right and then select "Export data." Keep the default settings and select "Export."

How do I subscribe to emailed reports?

## SUBSCRIBE TO EMAIL REPORTS

Go to the desired page in the dashboard. From the top menu bar, select Subscribe (envelope icon). In the pop up menu, select the yellow "Add new subscription" button. Fill in the subject, message, and frequency. Then select "Save and close."

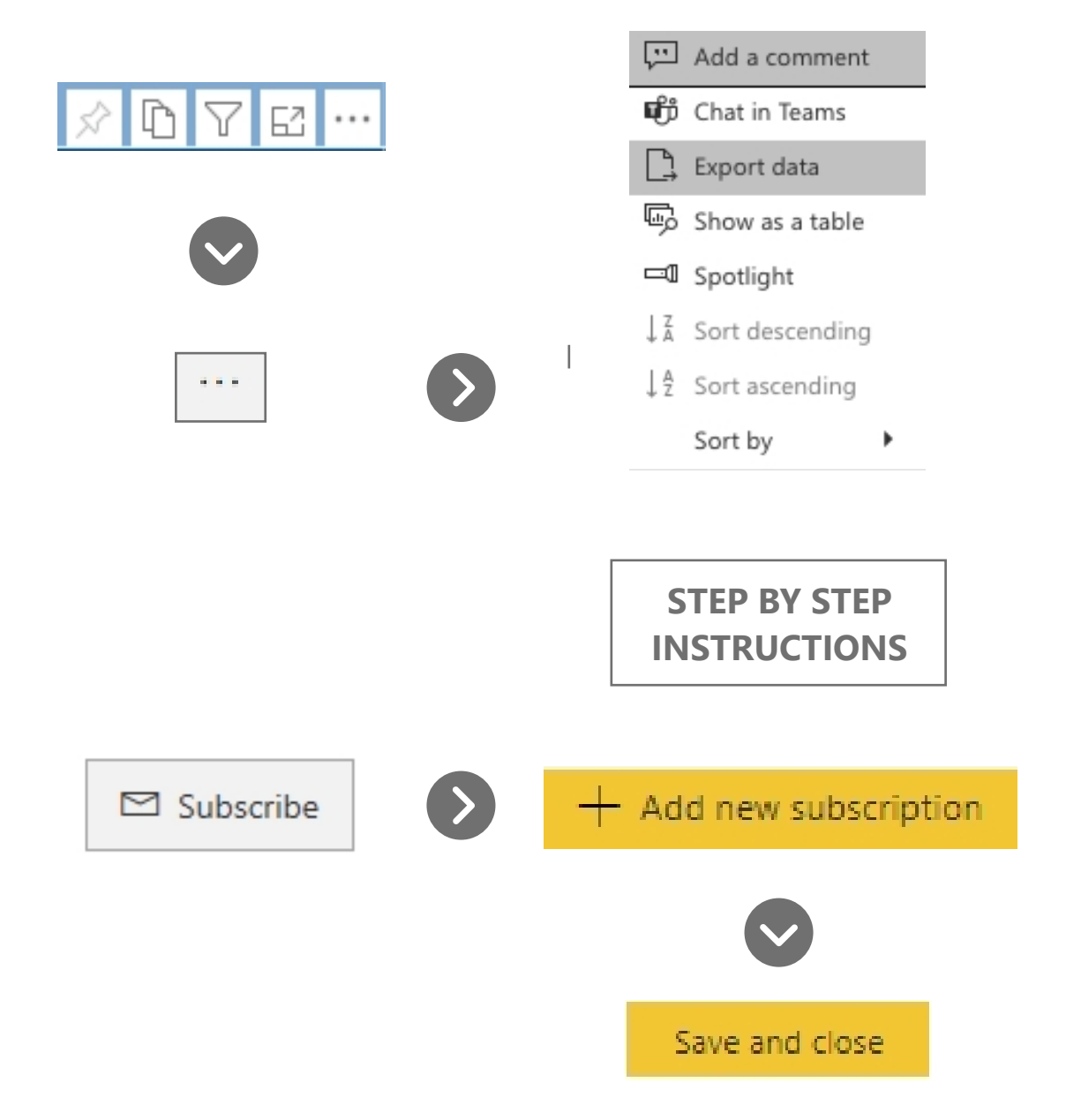

## **Power BI Tips & Tricks**

### **KNOW YOUR FILTERS**

All your dashboards have a filter pane with options to change the school year, grade level, student demographics, and other dataspecific selections. Open the filter pane on the right side of the page and start exploring your options!

| <b>∀</b> Filters                         | >   |
|------------------------------------------|-----|
| ⊖ Search                                 |     |
|                                          |     |
| Filters on all pages                     |     |
| Filters on all pages<br>Zone<br>is (All) | ~ & |

### **RESET TO DEFAULT**

 $\bigcirc$  Reset to default  $\square$  Bookmarks  $\smallsetminus$ 

All your dashboards have a filter pane with options to change the school year, grade level, student demographics, and other data-specific selections. Open the filter pane on the right side of the page and start exploring your options!

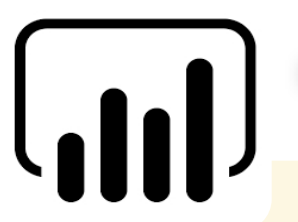

## **INTERACTIVE CHARTS & TABLES**

Most of the charts and tables in Power BI are interactive with the rest of the visuals on the page. If you click a chart, the table on the page will filter to just that data and vice versa. This is particularly helpful if you are interested in looking for possible relationships between variables or if you want to quickly filter a table.

### **RESIZE YOUR SCREEN**

Options in the View menu give you flexibility to display report pages at the size and width you choose.

|          | 5 🛛 🗸 🗆 🗸            |
|----------|----------------------|
|          | Full screen          |
| obvience | 🖸 Fit to page        |
| _        | ► Fit to width       |
|          | 11 Actual size       |
|          | High-contrast colors |

## Finding the Approaching RG Success Page

ON THIS PAGE

#### HOW TO FIND OPPORTUNITIES FOR EACH STUDENT TO ACHIEVE READY GRADUATE STATUS.

| 1 So<br>se        | <b>TEP 1</b><br>croll down in the menu and<br>elect the "Data Tables" tab | 2 s<br>s                                     | STEP 2<br>Select the "A<br>Success" bu | Approach<br>tton on th     | ing R(<br>ne pag       | G<br>ge.                                          | 3 STEI<br>Use<br>filter<br>class         | <b>P 3</b><br>the Cohe<br>to selec<br>ses. | ort Grac<br>t specif | luation \<br>ic gradu  | lear<br>Iating   |         |
|-------------------|---------------------------------------------------------------------------|----------------------------------------------|----------------------------------------|----------------------------|------------------------|---------------------------------------------------|------------------------------------------|--------------------------------------------|----------------------|------------------------|------------------|---------|
|                   |                                                                           |                                              |                                        |                            |                        |                                                   |                                          | 2                                          | 021 - Cı<br>022 - Cı | ırrent Se<br>urrent Jเ | eniors<br>uniors |         |
| «                 | $\square$ File $\lor$ $\mapsto$ Export $\lor$                             | <ul> <li>In International Science</li> </ul> | re 🗸 👘 Ch                              | nat in Teams               | ; 🟳                    | Comment D                                         | ✓ Subscribe                              |                                            |                      |                        |                  | 5       |
| <b>(</b>          |                                                                           |                                              |                                        |                            |                        |                                                   |                                          | 3                                          | All                  | Cohort Gradu           | uation Year      | ~       |
| Ready Graduate    | es                                                                        |                                              |                                        |                            | Data                   | Tables                                            |                                          |                                            |                      |                        |                  |         |
| Dual Enrollment   |                                                                           | _                                            |                                        |                            | Data                   |                                                   | aching BC Status                         |                                            |                      |                        |                  |         |
| Dual Credit       | Full Data Approaching ACT                                                 | ıll Name                                     | Cohort Year                            | Graduation<br>Year         | Grade                  | Ready Graduate<br>Status                          | Total EPSO with<br>Current<br>Enrollment | Enrolled in<br>ADV Courses                 | EPSOs ACT            | SAT AFQT               | Certification    | s Civi^ |
| 4 EPSOs           | Approaching SAT                                                           |                                              | 2017                                   | 2021 - 2022                | 12                     | Completed                                         | 6                                        | ~                                          | 00                   | 00                     | 0                | 6       |
| Civics Exam       | Approximg SAT                                                             |                                              | 2017                                   | 2021 - 2022                | 12                     | Completed                                         | 7                                        | ~                                          |                      | 00                     | 0                |         |
| Cohort Details    | Approaching Ind. Cert.                                                    |                                              | 2017<br>2017                           | 2021 - 2022<br>2021 - 2022 | 12<br>12               | Off Track<br>Off Track                            | 2                                        |                                            | 00                   | 0 0                    | 0                | 2       |
| Data Tables       | Approaching EPSOs                                                         |                                              | 2017                                   | 2021 - 2022                | 12                     | On Track                                          | 7                                        | ~                                          | 0 ()                 | 00                     | 0                | 0       |
| Comparison View   | Approaching ASVAB                                                         |                                              | 2017                                   | 2021 - 2022                | 12                     | Off Track                                         | 1                                        |                                            | 00                   | 00                     | 0                | С       |
|                   | EPSO Type Count                                                           |                                              | 2016                                   | 2020 - 2021                | 12                     | Off Track                                         | 0                                        |                                            | 00                   | 00                     |                  |         |
| Student Selection |                                                                           |                                              | 2017                                   | 2021 - 2022                | 12                     | Completed                                         | 0                                        |                                            |                      | 00                     | 0                |         |
|                   | Industry Cert Count                                                       |                                              | 2017                                   | 2021 - 2022<br>2021 - 2022 | 12                     | Completed<br>On Track                             | 4                                        | ~                                          | ● 0<br>◎ 0           | 00                     | 0                | ©       |
| School Selection  | Approaching RG Success                                                    | <                                            |                                        |                            |                        |                                                   |                                          |                                            |                      |                        |                  | >       |
| BrightBytes       | Ready Graduate Op                                                         | oportunities includ                          | ed in this report are g                | generated based o<br>cou   | on cumula<br>rses comp | tive data, including th<br>leted with a passing g | is year's data. EPSO<br>rade.            | counts include                             | current course       | enrollments in         | addition to      |         |
| ← Go back         |                                                                           |                                              |                                        |                            |                        |                                                   |                                          |                                            |                      |                        |                  |         |

Notes: Table contains only currently enrolled students with an identified Ready Graduate Opportunity.

NOTE: ALL VISUALS IN THIS GUIDE USE SAMPLE DATA AND ARE NOT INDICATIVE OF CURRENT STATE.

## **Sort Report by Pathway**

ON THIS PAGE

#### HOW TO FIND OPPORTUNITIES FOR EACH STUDENT TO ACHIEVE READY GRADUATE STATUS.

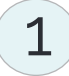

SORT COLUMNS

Click a column to sort by pathway, starting with ACT, EPSOs, AFQT, and Certifications.

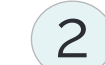

#### **IDENTIFY OPPORTUNITIES**

Export or take a screenshot of who could benefit from the same "Opportunities" listed.

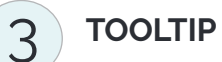

Hover over any student row to view advanced courses, grades, and current enrollments.

| Students Approach 1 G Status |             |                    |       |                   |                               |                |     |     |      |                |              |                                                                                                    |
|------------------------------|-------------|--------------------|-------|-------------------|-------------------------------|----------------|-----|-----|------|----------------|--------------|----------------------------------------------------------------------------------------------------|
|                              | Cohort Year | Graduation<br>Year | Grade | Ready<br>Graduate | Enrolled<br>in ADV<br>Courses | Total<br>EPSOs | ACT | SAT | AFQT | Certifications | Civics       | Opportunities ^                                                                                        |
| akely                        | 2017        | 2021 - 2022        | 12    | No                |                               | 0              | 0   | 0   | 0    | 0              | $\bigotimes$ | <ul> <li>Needs ACT Prep Support: 20</li> <li>Take ASVAB</li> <li>Get Industry Certification</li> </ul> |
| ouston                       | 2017        | 2021 - 2022        | 12    | No                | ~                             | 0              | 0   | 0   | 0    | 0              | $\bigotimes$ | ►Needs ACT Prep Support: 20                                                                            |

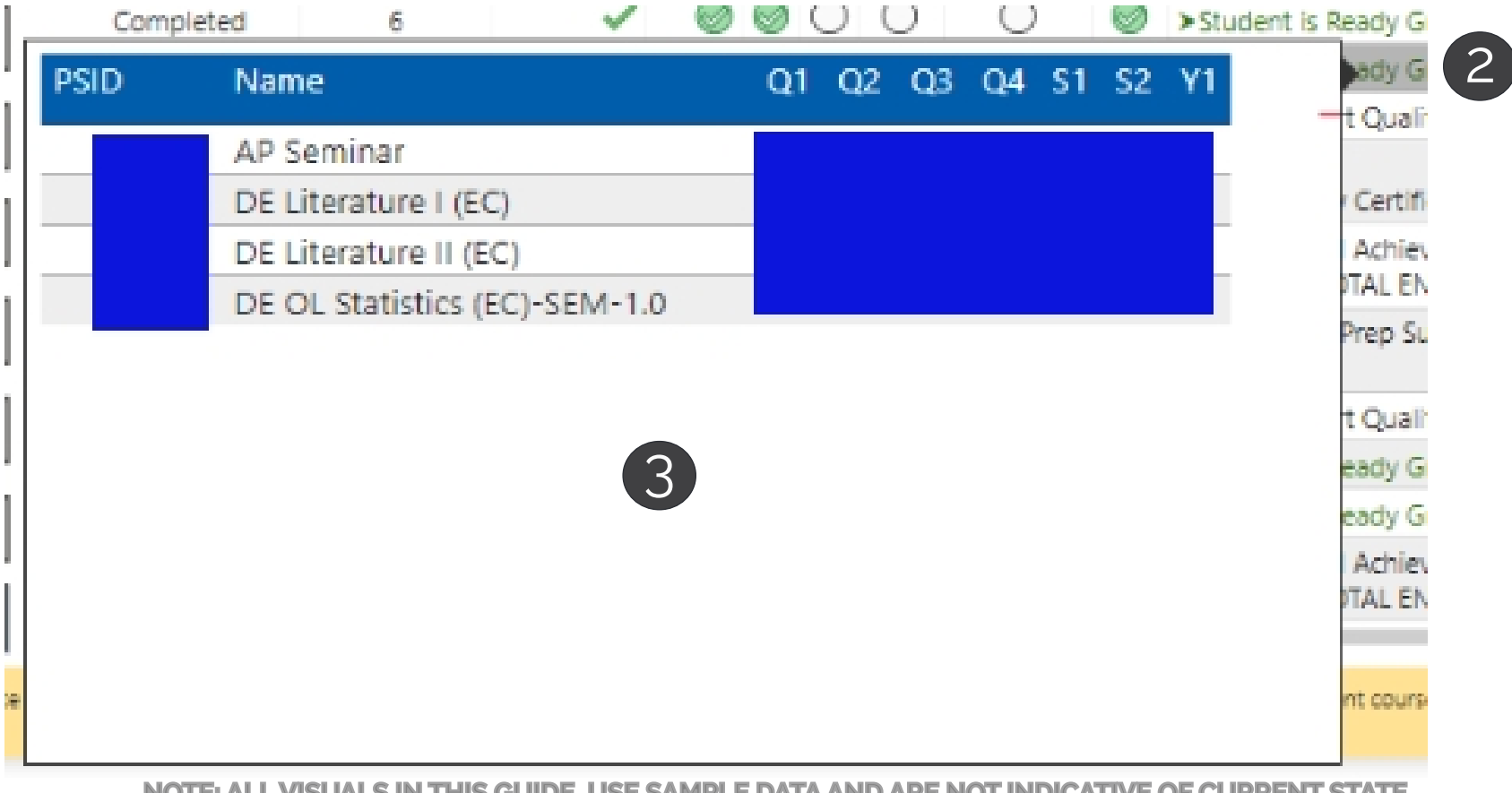

NOTE: ALL VISUALS IN THIS GUIDE USE SAMPLE DATA AND ARE NOT INDICATIVE OF CURRENT STATE.

## **Ready Graduate Opportunities**

The Approaching RG Status table provides recommendations for students to achieve Ready Graduate status. Each recommendation is outlined below:

## **Needs ACT Prep Support**

Student has scored close to a 21. Enroll student in ACT prep and attempt a re-take to achieve a 21.

### Take ASVAB

Student has or will earn at least 2 EPSOs. If student takes the ASVAB and scores at least a 31 on the AFQT, student will

## **Get Industry Certification**

Student has or will earn at least 2 EPSOs. If student earns 1 Industry Certification, student will qualify for Ready Graduate

### **Industry Cert Qualified, Needs 2 EPSOS**

Student has earned at least 1 Industry Certifications. With 2 EPSOs, student would qualify for Ready Graduate status

## Needs 1 More Advanced Course

Student has or will earn 3 EPSOs at the end of this school year. One more EPSO will qualify student for Ready Graduate

## **ASVAB Qualified, Needs 2 EPSOs**

Student has earned a 31+ on the ASVAB. Student needs 2 EPSOs to achieve Ready Graduate status. Enroll in AP, IB, DC, or

Ready Graduate Opportunities included in this report are generated based on cumulative data, including this year's data. EPSO counts include current course enrollments in addition to courses completed with a passing grade.